# Tutorial de Atividades Complementares Sigaa

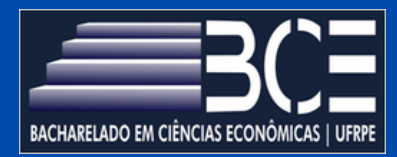

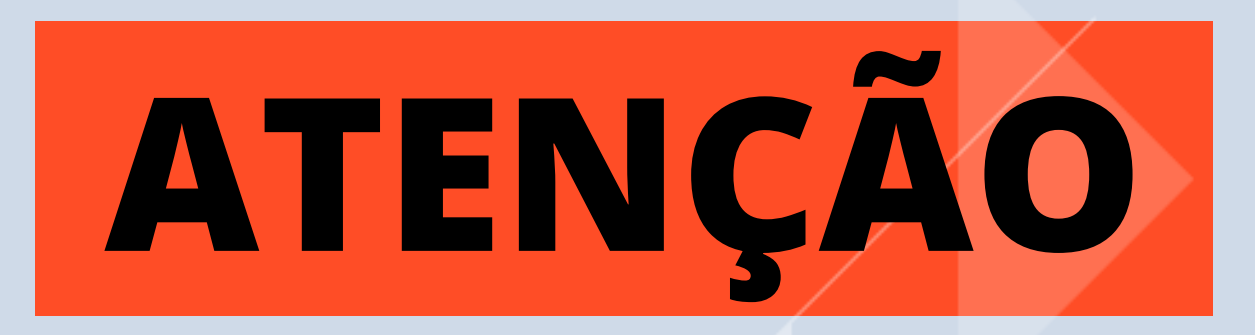

- Atividades autônomas é o novo nome dado às atividades complementares.
- Com a adoção do SIGAA: não será mais necessário abrir um processo para que as horas de atividades complementares sejam registradas no histórico.

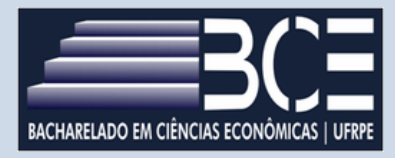

- Agora o aluno faz o envio dos certificados ou declarações de atividades autônomas diretamente pelo sistema e a respectiva análise será realizada pelo coordenador do curso também pelo sistema de forma prática e rápida.
- Após aprovação das atividades, automaticamente as mesmas estarão inseridas no histórico do(a) discente.

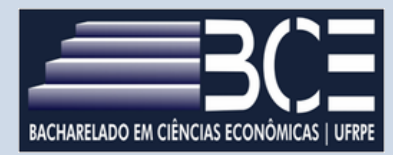

# Os certificados devem ser inseridos em PDF, em um documento único para cada atividade abaixo

| TIPOS DE ATIVIDADE AUTÔNOMA CADASTRADOS (14) |                                                                                                    |       |        |  |  |  |  |  |
|----------------------------------------------|----------------------------------------------------------------------------------------------------|-------|--------|--|--|--|--|--|
| Categoria                                    | Denominação                                                                                                    | Ativo | СН     |  |  |  |  |  |
| BACHARE                                      | LADO EM CIÊNCIAS ECONÔMICAS/UFRPE - RECIFE - BACHARELADO                                                                    |       |        |  |  |  |  |  |
| ENSINO                                       | BOLSA DE INCENTIVO (BIA)                                                                                                    | Sim   | 120,00 |  |  |  |  |  |
| ENSINO                                       | PARTICIPAÇÃO EM GRUPOS DE ESTUDO                                                                                            | Sim   | 120,00 |  |  |  |  |  |
| ENSINO                                       | PARTICIPAÇÃO EM PROJETO DE ENSINO                                                                                           | Sim   | 120,00 |  |  |  |  |  |
| ENSINO                                       | PROGRAMA DE MONITORIA                                                                                                    | Sim   | 120,00 |  |  |  |  |  |
| EXTENSÃO                                     | PARTICIPAÇÃO COMO MEMBRO DE "EMPRESA JÚNIOR" (VIVÊNCIA PROFISSIONAL)                                                        | Sim   | 120,00 |  |  |  |  |  |
| EXTENSÃO                                     | PARTICIPAÇÃO COMO OUVINTE EM EVENTOS (PALESTRAS, SEMINÁRIOS, CONGRESSOS, FÓRUNS E CONFERÊNCIAS)                             | Sim   | 120,00 |  |  |  |  |  |
| EXTENSÃO                                     | PARTICIPAÇÃO DE ESTÁGIO NÃO OBRIGATÓRIO (VIVÊNCIA PROFISSIONAL)                                                             | Sim   | 120,00 |  |  |  |  |  |
| EXTENSÃO                                     | PARTICIPAÇÃO EM COMISSÕES OU ORGANIZAÇÃO DE EVENTOS                                                                         | Sim   | 120,00 |  |  |  |  |  |
| EXTENSÃO                                     | PARTICIPAÇÃO EM CURSO OU MINICURSO (OUVINTE)                                                                                | Sim   | 120,00 |  |  |  |  |  |
| EXTENSÃO                                     | PARTICIPAÇÃO EM PROJETO DE EXTENSÃO                                                                                         | Sim   | 120,00 |  |  |  |  |  |
| PESQUISA                                     | APRESENTAÇÃO DE TRABALHO EM EVENTOS CIENTÍFICOS (CONGRESSO, SEMINÁRIO, WORKSHOP)                                            | Sim   | 120,00 |  |  |  |  |  |
| PESQUISA                                     | PARTICIPAÇÃO EM PROGRAMA DE ATIVIDADES E VIVÊNCIAS MULTIDISCIPLINAR (PAVI)                                                  | Sim   | 120,00 |  |  |  |  |  |
| PESQUISA                                     | PROGRAMA DE INICIAÇÃO CIENTÍFICA (PIBIC/PIC)                                                                                | Sim   | 120,00 |  |  |  |  |  |
| PESQUISA                                     | PUBLICAÇÃO DE ARTIGO TÉCNICO CIENTÍFICO, IMPRESSO OU DIGITAL, EM ANAIS DE EVENTOS (COMPLETO, RESUMO OU RESUMO<br>EXPANDIDO) | Sim   | 120,00 |  |  |  |  |  |

## IMPORTANTE

- Só serão validados os certificados que conste a carga horária por escrito.
- É aconselhável a inserção das atividades somente com a carga horária completa.

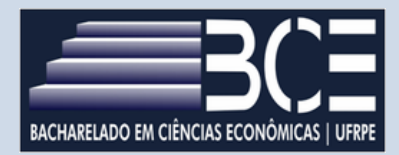

## Passo a Passo

#### 1. Clique na opção ensino

| 6 | Ensino                                                     | 실 Pesquisa    | 🤝 Extensão   | 🐺 Monitoria | 💐 Ações Assoc |  |  |  |
|---|------------------------------------------------------------|---------------|--------------|-------------|---------------|--|--|--|
|   | Consultar Minhas Notas                                     |               |              |             |               |  |  |  |
|   | Consultar Índices Acadêmicos                               |               |              |             |               |  |  |  |
|   | Emitir Atestado de Matrícula                               |               |              |             |               |  |  |  |
|   | Emitir Atestado de Matrícula para Período Suplementar      |               |              |             |               |  |  |  |
|   | Emitir Histórico                                           |               |              |             |               |  |  |  |
|   | Emitir D                                                   | eclaração de  | Vínculo      |             |               |  |  |  |
|   | Alunos A                                                   | Aptos a Colar | Grau         |             |               |  |  |  |
|   | Solicitar Validação de Documentos para Registro de Diploma |               |              |             |               |  |  |  |
|   | Solicitar Aproveitamento/Incorporação de Estudos           |               |              |             |               |  |  |  |
|   | Minhas Solicitações de Aproveitamento                      |               |              |             |               |  |  |  |
|   | Avaliaçã                                                   | o Institucion | al           |             | •             |  |  |  |
|   | Matrícul                                                   | a On-Line     |              |             | •             |  |  |  |
|   | Solicitaç                                                  | ões de Turm   | a de Férias  |             | •             |  |  |  |
|   | Trancam                                                    | nento de Mat  | rícula       |             | •             |  |  |  |
|   | Suspens                                                    | são de Progra | ima          |             | •             |  |  |  |
|   | Registro                                                   | de Atividade  | es Autônomas |             |               |  |  |  |

## 2. Registro de Atividades Autônomas

| Solicitar Validação de Documentos para Registro de Diploma<br>Solicitar Aproveitamento/Incorporação de Estudos |   |  |  |  |  |
|----------------------------------------------------------------------------------------------------|---|--|--|--|--|
|                                                                                                    |   |  |  |  |  |
| Avaliação Institucional                                                                                        | , |  |  |  |  |
| Matrícula On-Line                                                                                              | , |  |  |  |  |
| Solicitações de Turma de Férias                                                                                | , |  |  |  |  |
| Trancamento de Matrícula                                                                                       | , |  |  |  |  |
| Suspensão de Programa                                                                                          | , |  |  |  |  |
| Registro de Atividades Autônomas 💫                                                                             |   |  |  |  |  |
| Produções Acadêmicas                                                                                           |   |  |  |  |  |
| Consultar Turmas do Próx. Semestre                                                                             |   |  |  |  |  |
| Atividades de Campo                                                                                            |   |  |  |  |  |
| Calendário Acadêmico                                                                                           |   |  |  |  |  |
|                                                                                                    |   |  |  |  |  |

### 3. Cadastrar novo Registro - Anexar documentação - Enviar

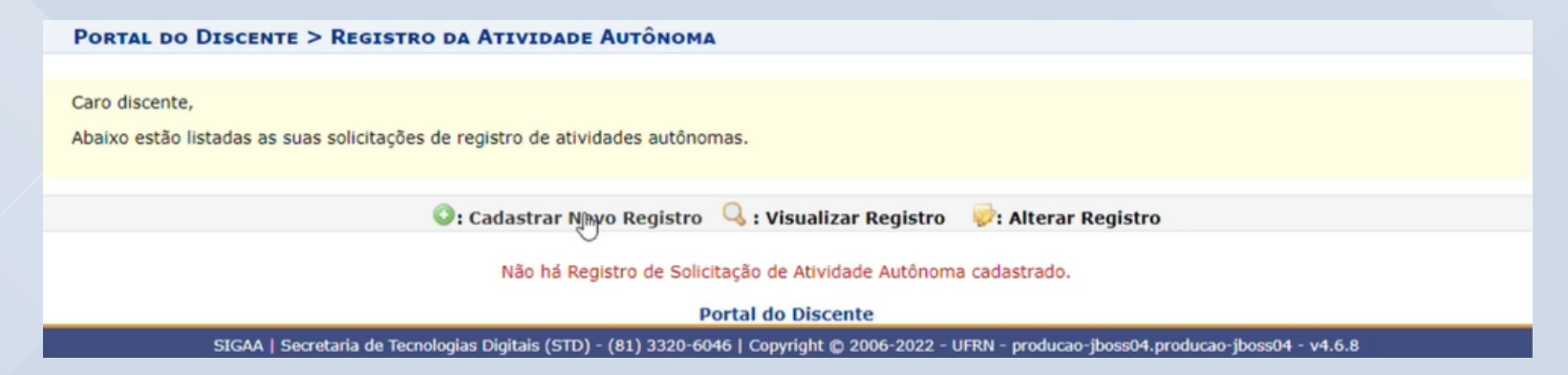

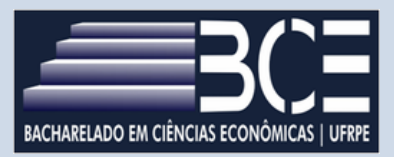